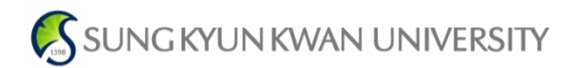

## 온라인 졸업논문 심사시스템 연구실적 입력 매뉴얼

# The Only, The BestGlobal Leading University를 향한 창조적 도전

2017.06

정보통신대학

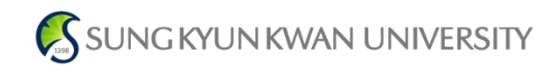

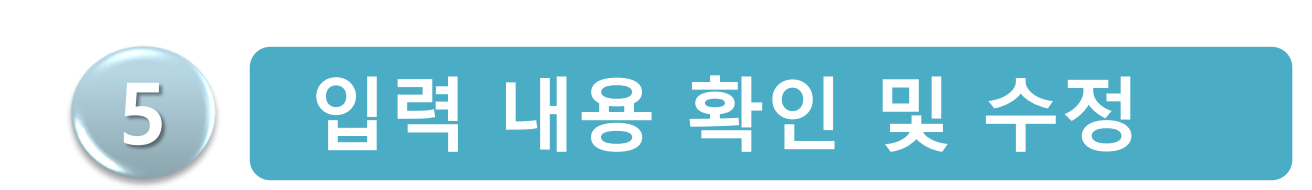

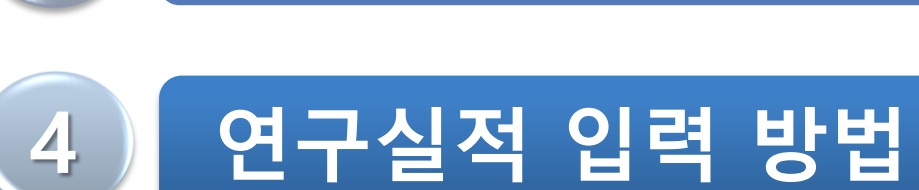

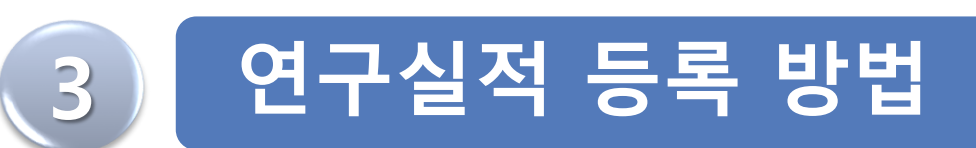

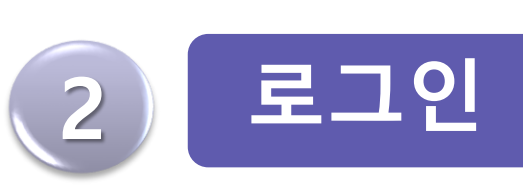

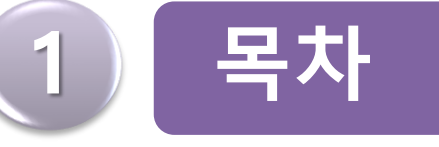

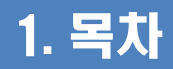

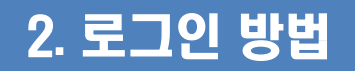

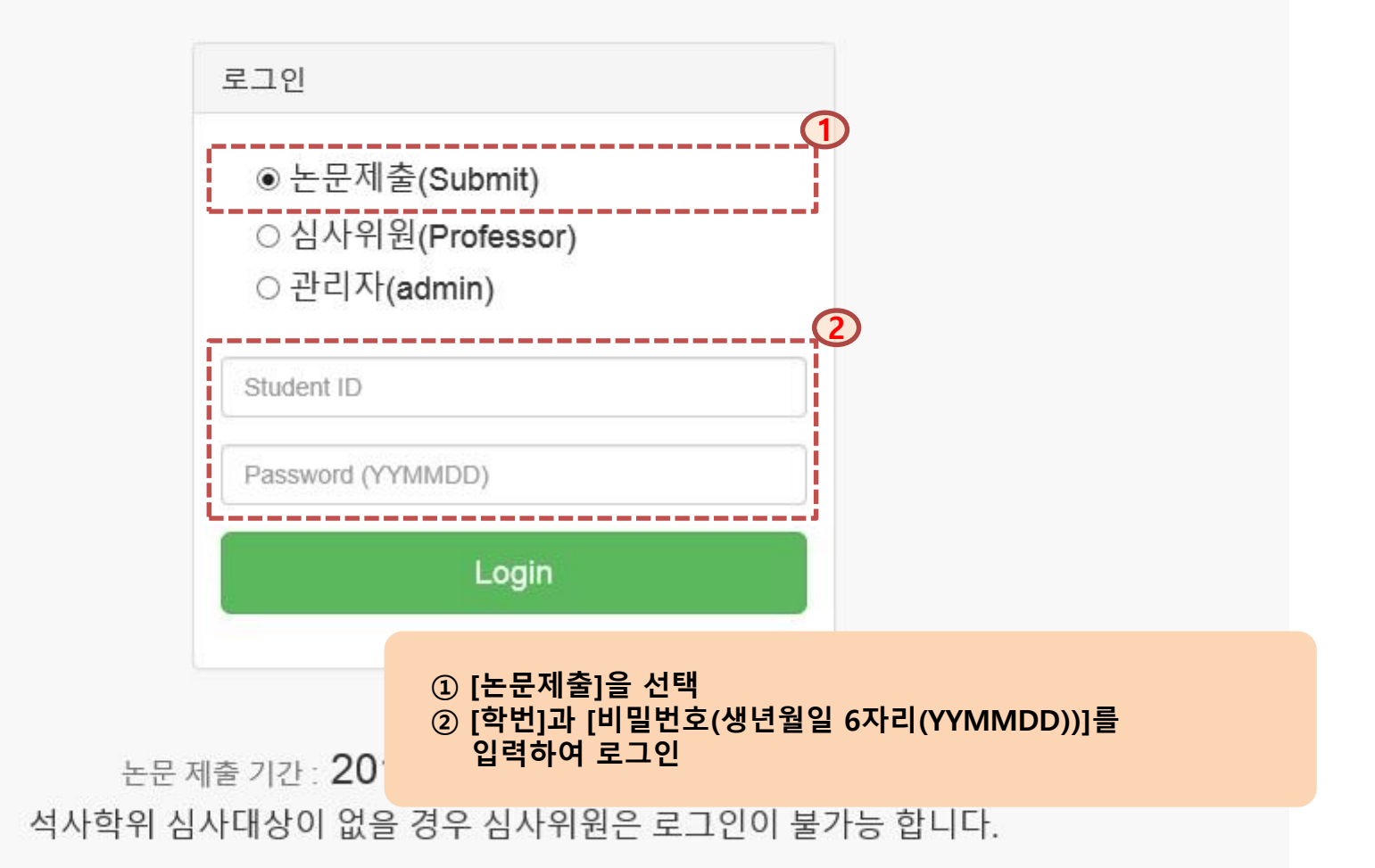

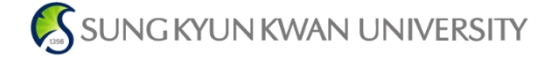

성균관대학교 정보통신대학 온라인 졸업논문 심사 시스템

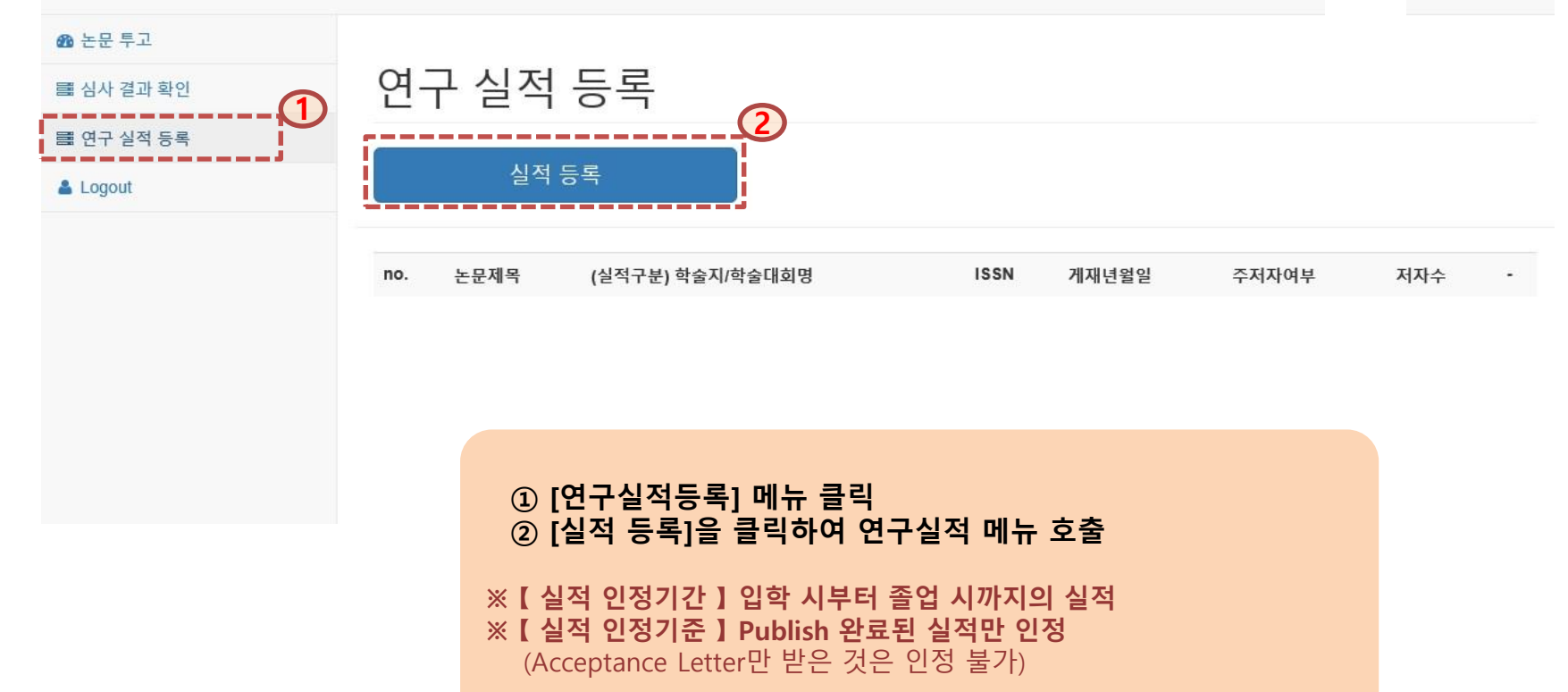

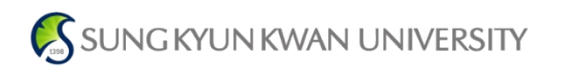

### 4. 연구실적 입력 방법 [1/3]

#### 성균관대학교 정보통신대학 온라인 졸업논문 심사 시스템

| 클 연구 실적 등록 |                                                                                                    |    |
|------------|----------------------------------------------------------------------------------------------------|----|
| Logout     | 논문 실적 구분 SCI(Core) ✓                                                                                                    | (2 |
|            | 논문/특허 제목 Paper Title                                                                                                    |    |
|            | 게재 논문지명/학술대회명 (Name in Full) Publication                                                                                                    |    |
|            | <b>ISSN</b> 0000 - 0000                                                                                                    |    |
|            | 개재년월 201 ✔ 년 0 ✔ 월 0 ✔ 일                                                                                                    |    |
|            | 주저자여부 제1 ¥ 저자                                                                                                    |    |
|            | 저자수 1 명                                                                                                    |    |
|            | <ul> <li>① [논문실적 구분] 콤보박스에서 해당하는 실적 선택 <ul> <li>국제B급: SCI(E), SCOPUS를 제외한 국제 저널</li> <li>국내A/B: 성균학술목록 참조</li> <li>SCI(E)급 국제학회 : BK21사업단에서 지정한 SCI(E)급 학술지 목록 참조</li> <li>논문실적구분이 복수로 해당 되는 경우 상위의 실적구분 선택</li> </ul> </li> </ul> |    |
|            | (예: 국내 A급 학물시이면서 SCI논문인 경우 SCI전택)<br>② [논문제목] 논문 제목 또는 특허명 기재                                                                                                    |    |

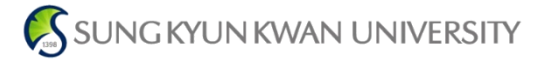

## 4. 연구실적 입력 방법 (2/3)

성균관대학교 정보통신대학 온라인 졸업논문 심사 시스템

| 🔞 논문 투고    |                                                                                                    |
|------------|----------------------------------------------------------------------------------------------------|
| ■ 심사 결과 확인 | 연구 실적 등록                                                                                                    |
| ■ 연구 실적 등록 | 논문실적구분 SCI(Core) ✔                                                                                                    |
|            | 논문/특허 제목 Paper Title                                                                                                    |
| 1          | 게재 논문지명/학술대회명 (Name in Full) Publication                                                                                       |
| (2         | ISSN 0000 - 0000                                                                                                    |
| 3          | 개재년월 201 ✔ 년 0 ✔ 월 0 ✔ 일                                                                                                    |
|            | 주저자여부 제1 ✔ 저자                                                                                                    |
|            | 저자수 1 명                                                                                                    |
|            | <ol> <li>[게재논문지명/학술대회명]</li> <li>Full Name으로 기재</li> <li>특허의 경우 국가명_특허청으로 기재 (예: 국내특허-대한민국 특허청)</li> </ol>                     |
|            | ② [ISSN] 학술대회, 특허 등 ISSN이 없는 경우 생략                                                                                             |
|            | <ul> <li>③ [게재년월]</li> <li>- 학술대회의 경우 발표일 또는 참가일 기재</li> <li>- 특허는 출원일 또는 등록일 기재</li> <li>- 연/월까지만 나오는 경우 일은 01로 표기</li> </ul> |

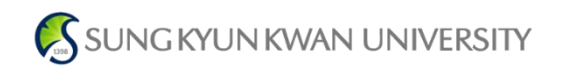

## 4. 연구실적 입력 방법 (3/3)

#### 성균관대학교 정보통신대학 온라인 졸업논문 심사 시스템

| 🚯 논문 투고    |                                          |
|------------|------------------------------------------|
| 🛤 심사 결과 확인 | 연구 실적 등록                                 |
| 📑 연구 실적 등록 |                                          |
| 📥 Logout   | 논문실적 구분 SCI(Core) ✓                      |
|            | 논문/특허 제목 Paper Title                     |
|            | 게재 논문지명/학술대회명 (Name in Full) Publication |
|            | ISSN 0000 - 0000                         |
|            | 개재년월 201 ✔ 년 0 ✔ 월 0 ✔ 일                 |
| (1         | 주저자여부 제1 ✔ 저자                            |
| 2          | 저자수 1 명                                  |
|            | 3 실적 등록                                  |

#### ① [주저자여부]

- 제1저자 : 일반적으로 학술논문의 저자 목록 중 첫 번째로 표기된 제1저자나 논문 작성의 주도적인 역할을 수행한 자 - 공동1저자 : 제1저자가 2명 이상인 경우에만 선택. 해당 논문에 동일하게 1저자로 기여했다는 사실이 표기된 경우만 인정
- 교신저자 : 학술지의 편집자와 서신 등을 주고받으며 논문 출판에 최종적으로 기여한 자 또는 연구프로젝트 책임자
- 교신서사 : 악울지의 편집사와 서신 등을 주고받으며 논문 술판에 쇠송적으로 기여한 사 또는 연구프로젝트 책임
- 제1교신저자 : 제1저자이면서, 교신저자
- 공동저자 : 제1저자와 교신저자를 제외한 공동 참여 저자

### ② [저자수] : 주저자를 포함한 총저자 수

③ [실적등록] : 실적 상세 내용을 다 입력 후 실적등록 버튼을 클릭

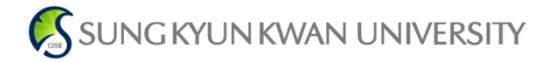

성균관대학교 정보통신대학 온라인 졸업논문 심사 시스템

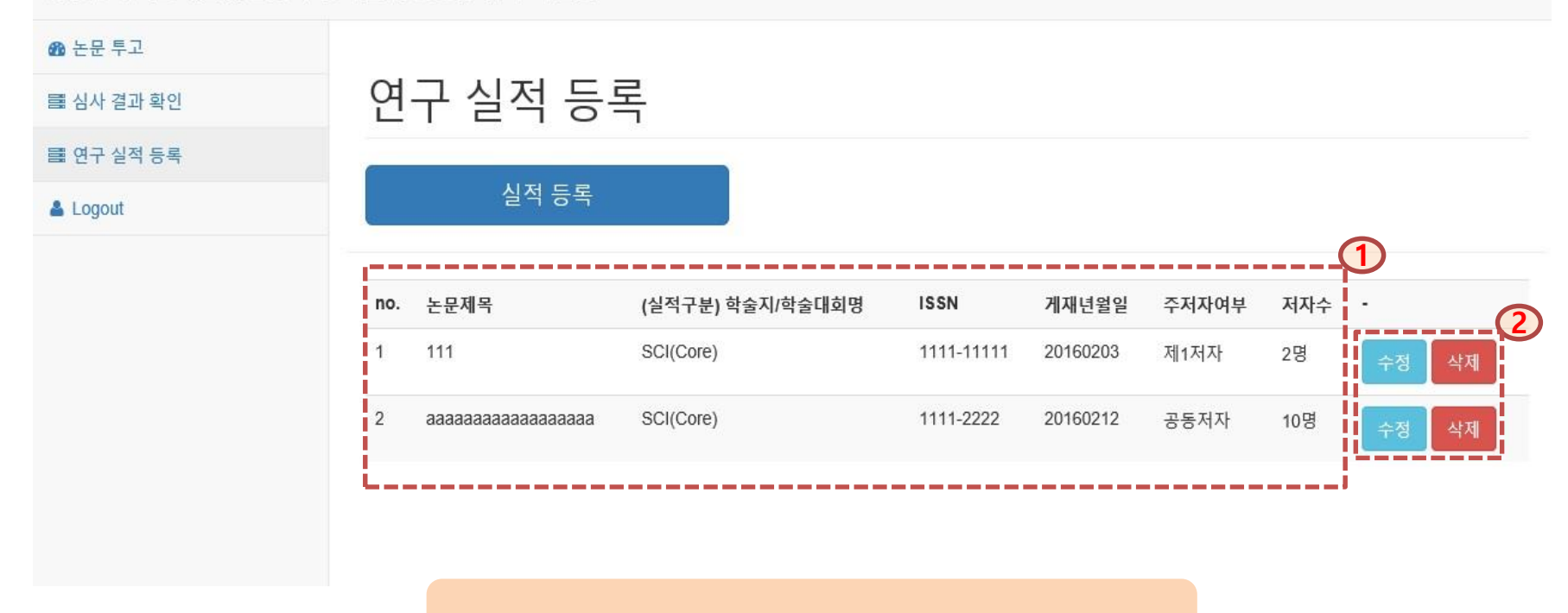

## 5록한 실적 내용 확인 수정사항 수정 및 삭제

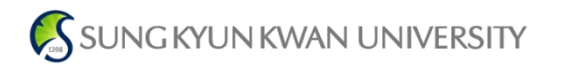